## How to Reset Your Password

## <u>Step 1.)</u>

If you forgot your password, go to the home page of the AT Lending Library and click "Forgot Password."

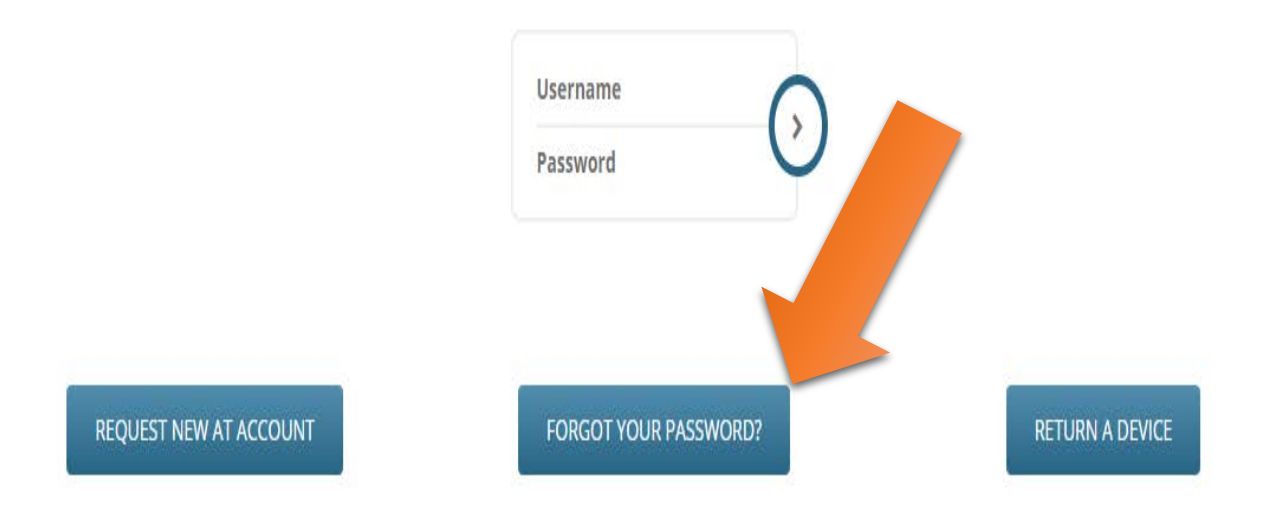

## <u>Step 2.)</u>

When prompted, enter your <u>username</u> and <u>barcode</u>, then click "Next."

| Forgot password       |   |
|-----------------------|---|
| Enler your user name: | ] |
| Enter your barcode:   | ] |
| Next Cancel           |   |

## <u>Step 3.)</u>

You will be taken to a screen that says your name and user name. Underneath that, please input your desired password, then click save.

| Create your new password |      |
|--------------------------|------|
| Patron:                  |      |
| User Name :              |      |
| Password *               |      |
| Confirm Password *       |      |
|                          | Save |
| * = required field       |      |